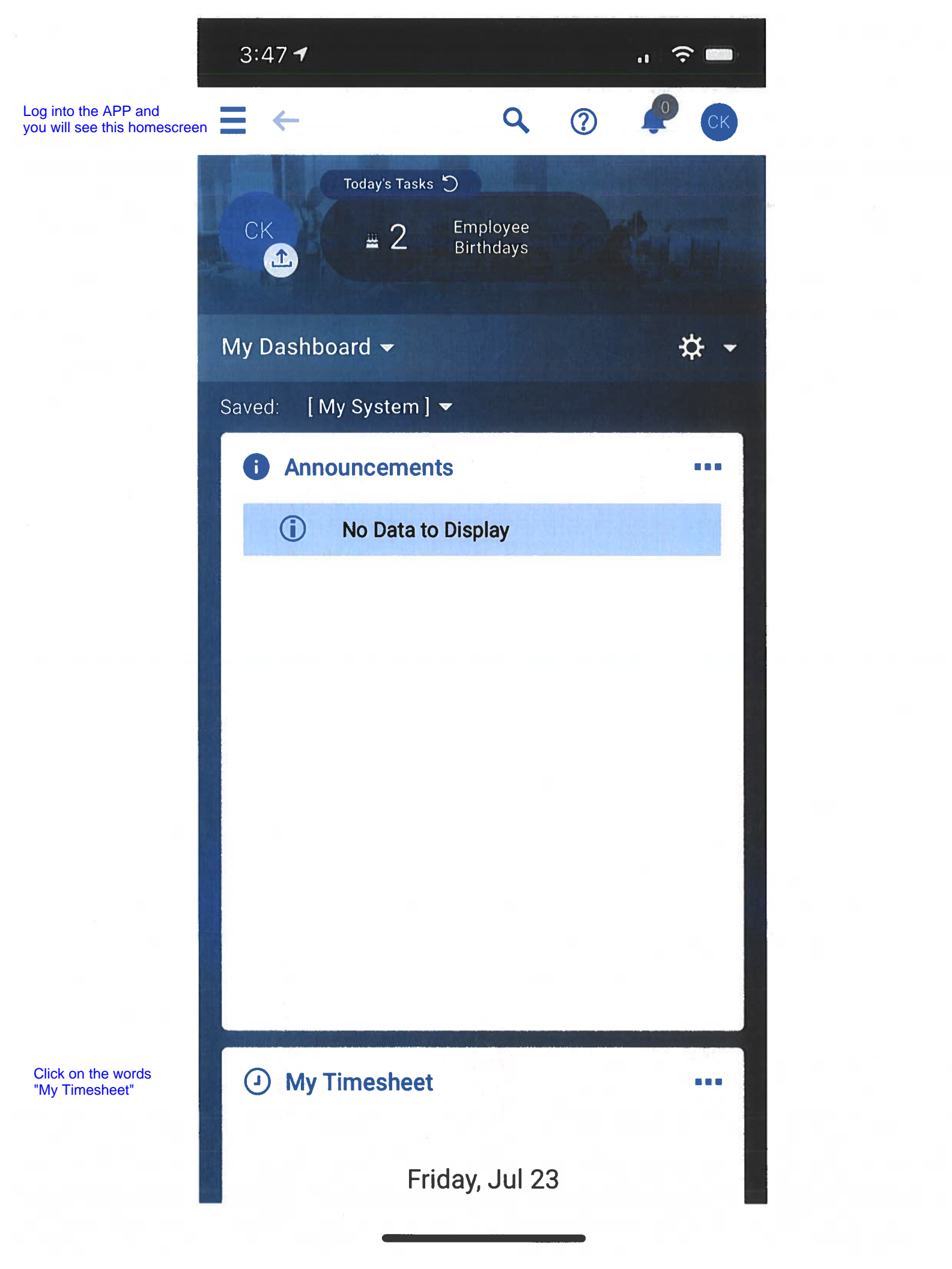

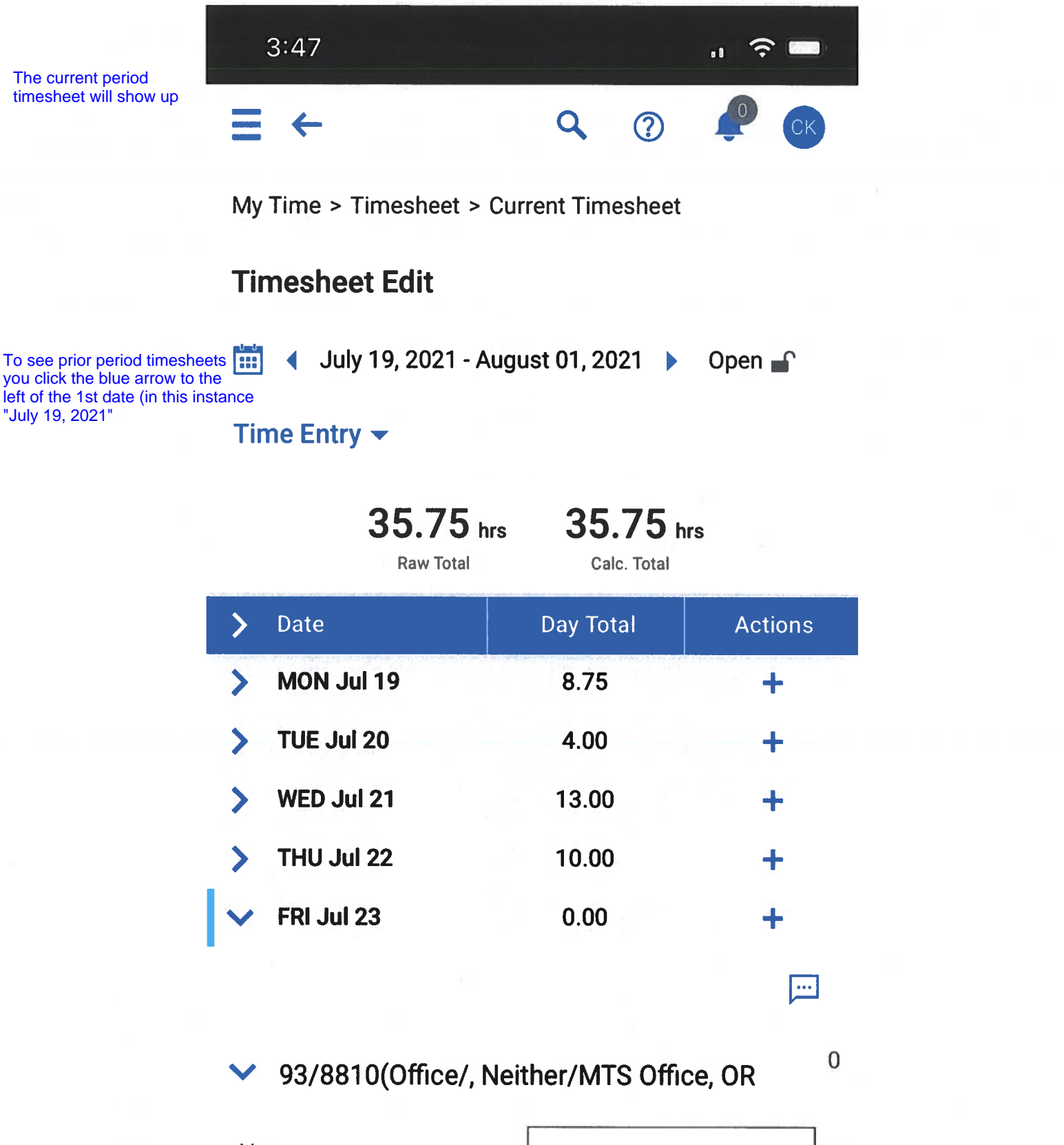

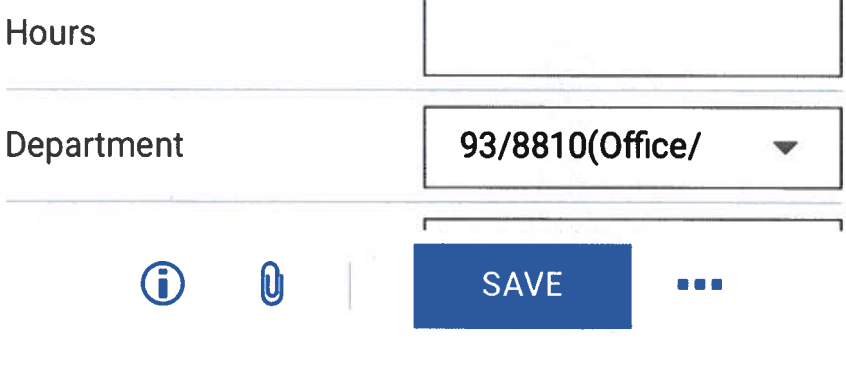

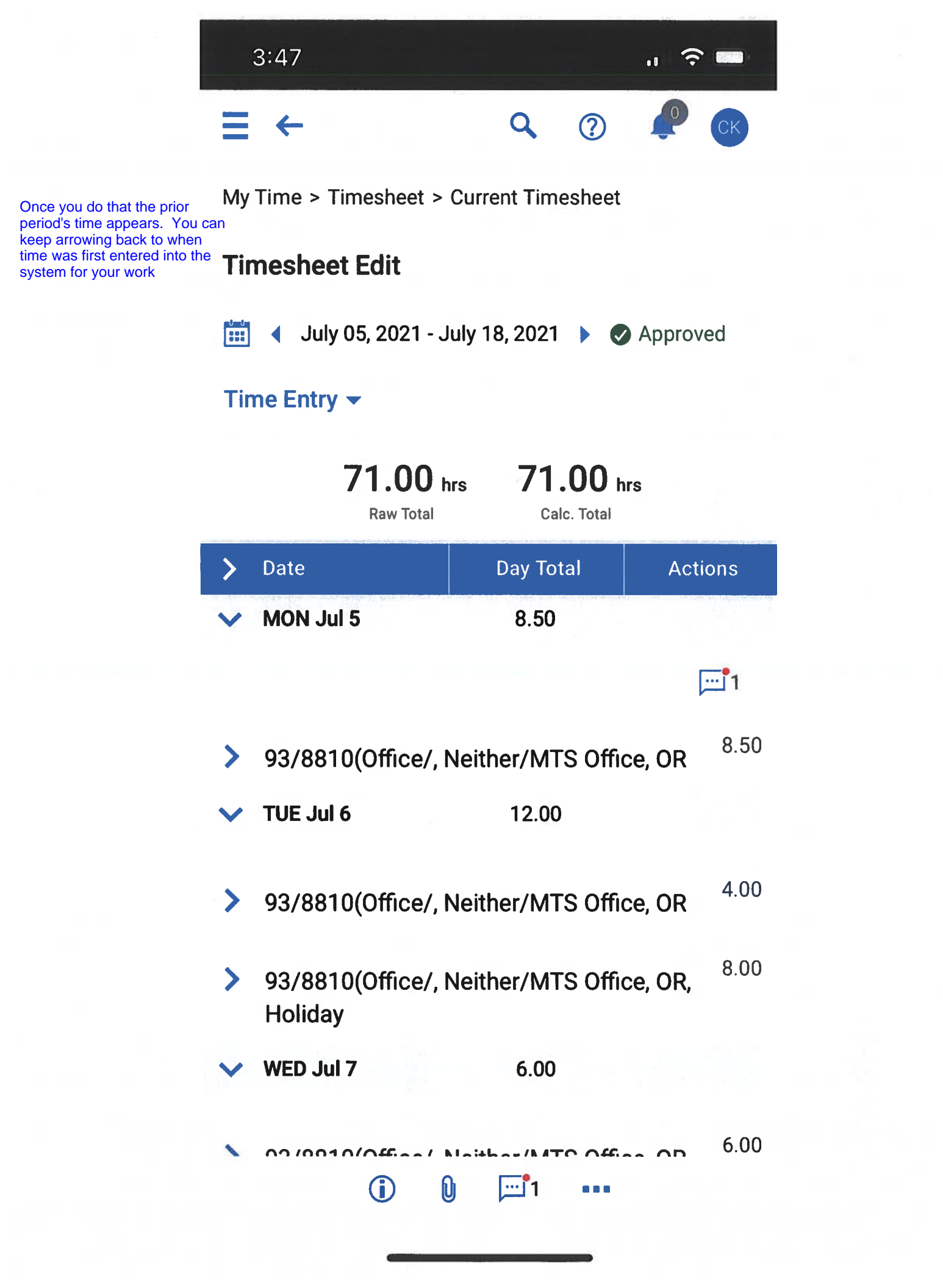

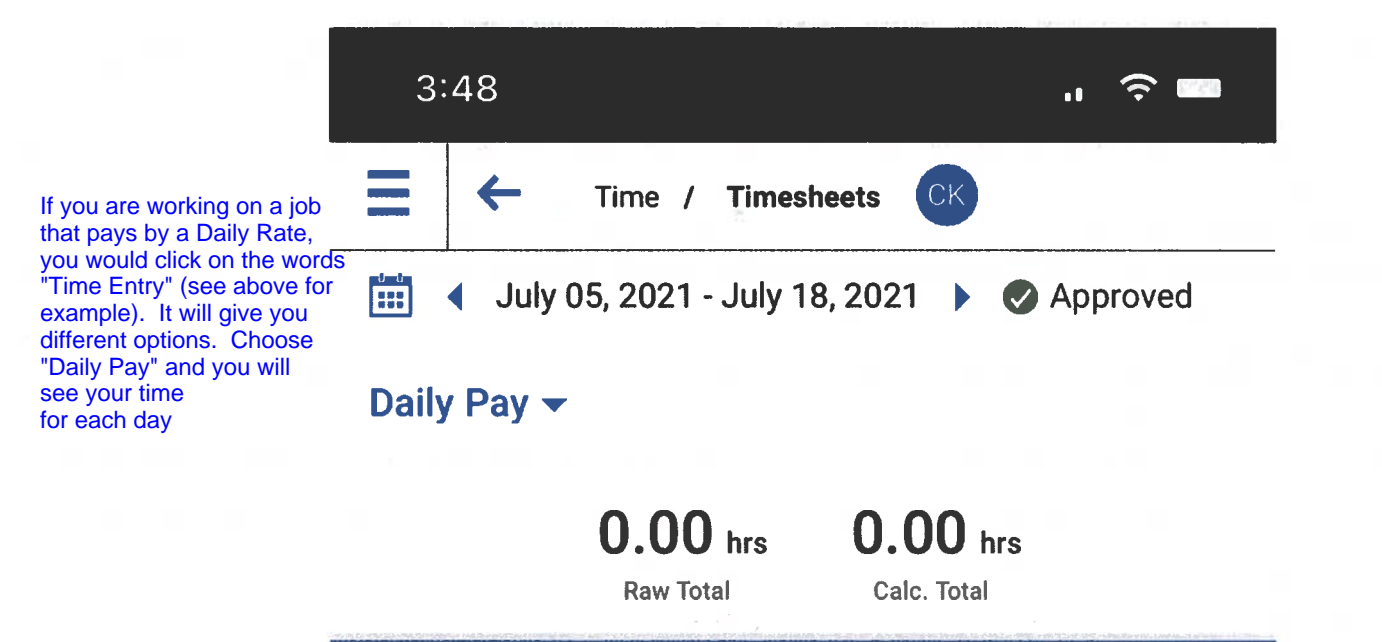

| > | Record Date |  |
|---|-------------|--|
| ~ | MON Jul 5   |  |

| \$ Amount | \$ 475.00 |
|-----------|-----------|
| Time      | 12.00     |

| Record Date | Jul 5, 2021         |
|-------------|---------------------|
| Counter     | Day Rate Time       |
| Department  | CO CTL/2709 CO      |
| Job         | Neither/MonSkiCODay |
| \$ Amount   | 0.00 \$             |
| Time        | 12.00               |